### Памятка по записи на аттестацию по ПРОМЫШЛЕННОЙ БЕЗОПАСНОСТИ в РТН через Госуслуги

Подать заявление возможно при наличии электронной цифровой подписи и кабинета организации в Госуслугах

### ШАГ 1

Выбираем на сайте услугу «Организация проведения аттестации по вопросам промышленной безопасности, по вопросам безопасности гидротехнических сооружений, безопасности в сфера электроэнергетики» или переходим по ссылке. Ссылка на услугу: <a href="https://www.gosuslugi.ru/460884/2/info">https://www.gosuslugi.ru/460884/2/info</a>

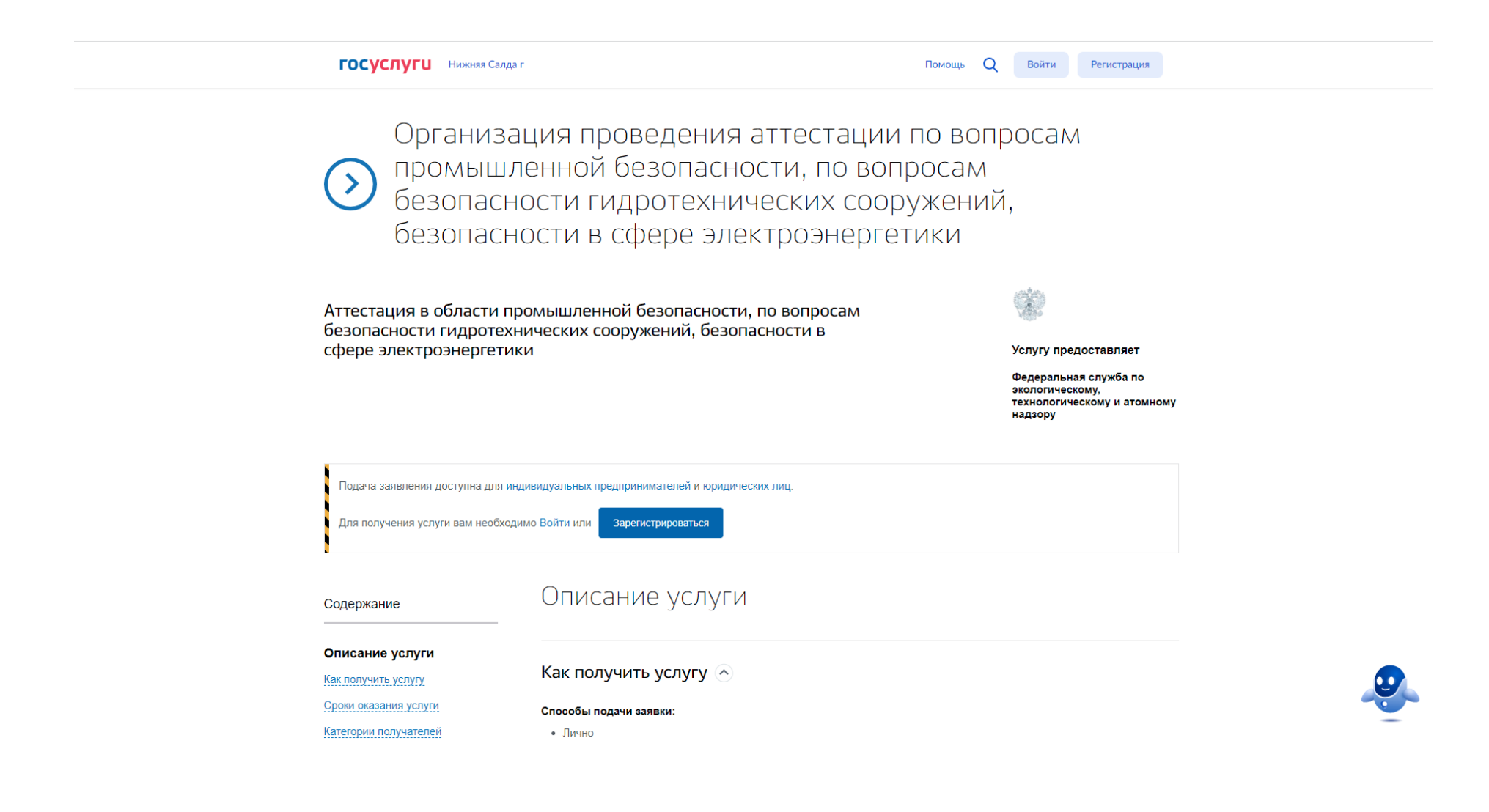

Для получения услуги необходимо войти в кабинет организации:

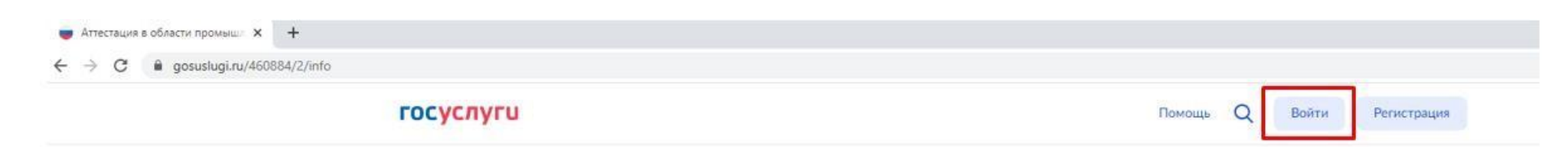

 Организация проведения аттестации по вопросам промышленной безопасности, по вопросам безопасности гидротехнических сооружений, безопасности в сфере электроэнергетики

Аттестация в области промышленной безопасности, по вопросам безопасности гидротехнических сооружений, безопасности в сфере электроэнергетики

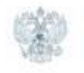

#### Услугу предоставляет

Федеральная служба по экологическому, технологическому и атомному надзору

Подача заявления доступна для индивидуальных предпринимателей и юридических лиц.

Для получения услуги вам необходимо Войти или

Зарегистрироваться

Если Вы уже вошли по ссылке, указанной выше, то необходимо нажать на вкладку «Получить услугу»:

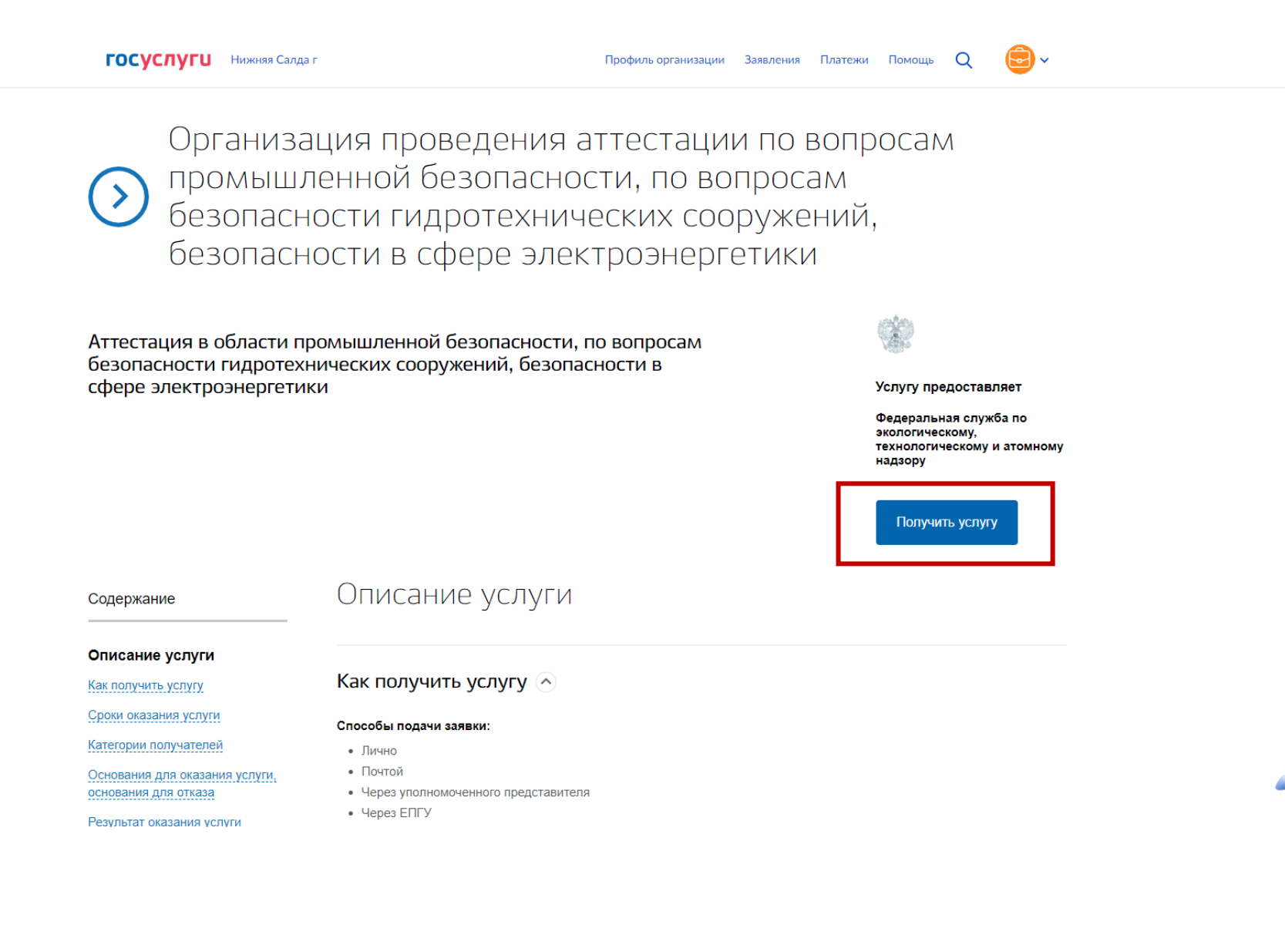

### ШАГ З

После введения данных попадаем на первую страницу подачи заявления. Нажимаем кнопку «Начать»

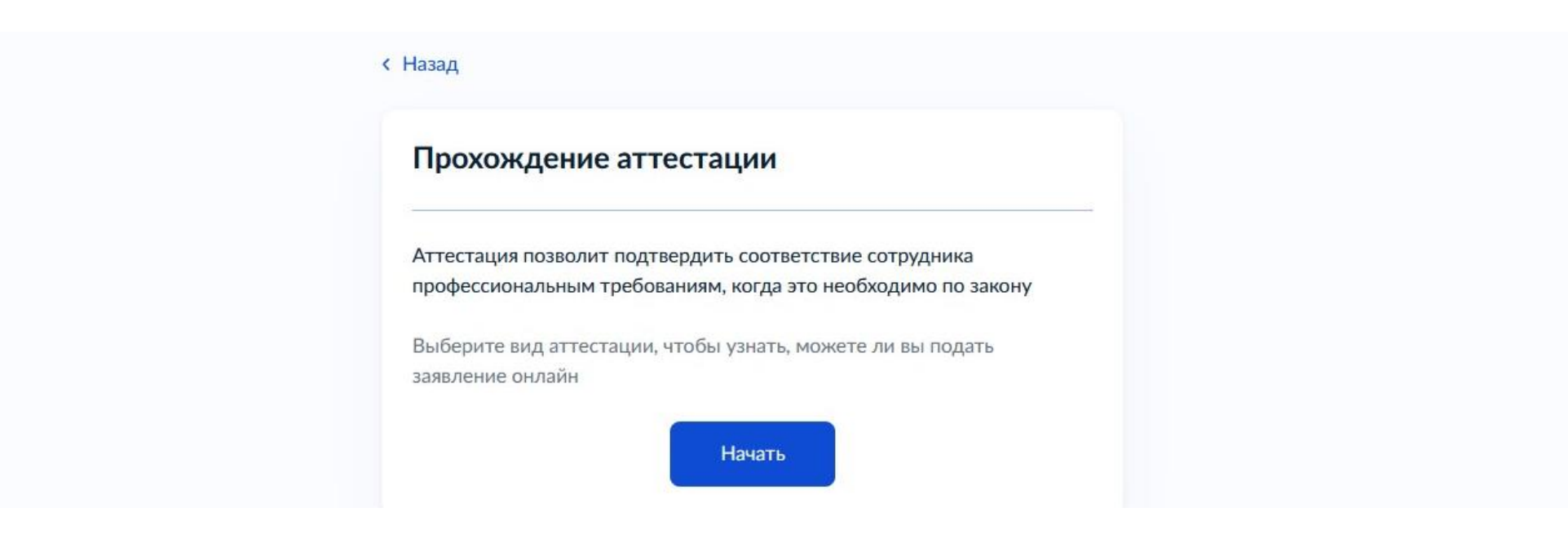

Выбираем вид аттестации (последний в перечне) «Организация проведения аттестации по вопросам промышленной безопасности…» и нажимаем кнопку «Продолжить»

| госуслуги | Организациям 🗸 |                                                                                                    | Услуги Профиль организации                                                                                                    | Заявления | Платежи | Помощь | Q |  |
|-----------|----------------|----------------------------------------------------------------------------------------------------|----------------------------------------------------------------------------------------------------|-----------|---------|--------|---|--|
| госуслуги | Организациям ∨ | < Назад<br>Вид аттестации<br>Не нашли нужный?<br>Выберите из справочника<br> <br>Аттестация экспертов в облас<br>Аттестация экспертов на прав<br>лекарственных средств для в<br>Аттестация экспертов по про<br>культурной экспертизы | Услуги Профиль организации<br>ти промышленной безопасности<br>ко проведения экспертизы<br>етеринарного применения<br>ведению государственной историко | Q<br>0-   | Платежи | Помощь | Q |  |
|           |                | Организация проведения атте<br>безопасности, по вопросам бе<br>сооружений, безопасности в о                                                                                                    | естации по вопросам промышленно<br>езопасности гидротехнических<br>сфере электроэнергетики                                                            | ой        |         |        |   |  |

### Вид аттестации

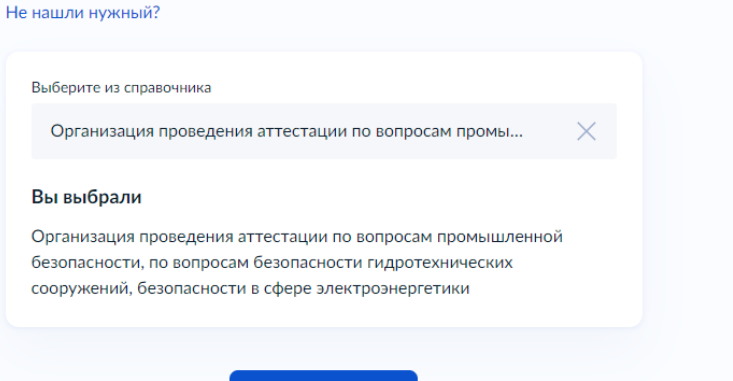

Продолжить

Подготавливаем перечень необходимых документов на аттестуемых и нажимаем кнопку «Перейти к заявлению»

### Для подачи заявления вам потребуются

- Сведения об аттестуемых
- Сведения об дополнительном образовании аттестуемых
- Категории, причины и области аттестации
- Согласие на обработку персональных данных
- Ознакомиться с оптимизированным стандартом оказания услуги, разработанным в соответствии с постановлением Правительства от 30 июля 2021 г. № 1279

#### Срок проведения аттестации

Решение аттестационной комиссии поступит в личный кабинет в течение 15 рабочих дней

#### Стоимость

Госпошлина – 1300 ₽. Оплатить можно сразу при заполнении заявления

#### Подпись

Перед отправкой заявление нужно будет подписать усиленной квалифицированной электронной подписью

#### Результат

При положительном решении в личный кабинет поступит уведомление о допуске к аттестационным испытаниям заявленных сотрудников. После успешного прохождения аттестационных испытаний ведомство направит в личный кабинет выписки из реестра аттестованных специалистов, подписанные электронной подписью

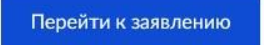

Проверяем корректность данных организации, юридический адрес и нажимаем кнопку «Верно»

| E. | осуслуги | Организациям 🗸 |                                                                                                    | Услуги                                      | Профиль организации      | Заявления | Платежи | Помощь | Q |  |  |
|----|----------|----------------|----------------------------------------------------------------------------------------------------|---------------------------------------------|--------------------------|-----------|---------|--------|---|--|--|
|    |          |                | < Назад<br>Проверьте корректност                                                                                                    | ть данн                                     | ных организации          |           |         |        |   |  |  |
|    |          |                | ОБЩЕСТВО С ОГРАНИЧЕН<br>"СЕРВИС ЦЕНТР "БЕЗОПАС<br>ИНН<br>6607012142<br>Сокращенное наименование<br>ООО "СЦБТ"<br>ОГРН/ОГРНИП<br>1086607000116<br>Откуда эти данные и как исправ | ІНОЙ ОТІ<br>СНОСТЬ Т<br>вить ошиби<br>Верно | ветственностью<br>груда" |           |         |        |   |  |  |

### Проверьте юридический адрес

| Адрес<br>ОБЛАСТЬ СВЕРДЛОВСКАЯ,ГОРОД НИЖНЯЯ САЛДА,УЛИЦА КАРЛА<br>МАРКСА, д. ДОМ 1 |
|----------------------------------------------------------------------------------|
| Откуда эти данные и как исправить ошибку?                                        |

Верно

По умолчанию автоматически заполнен основной номер организации, указанный в личном кабинете. Заполняем номер ответственного сотрудника (при наличии)

| Основной номер                  |  |
|---------------------------------|--|
| +7 (343) 454 72-07              |  |
| Номер ответственного сотрудника |  |
| +7 ()                           |  |
| При наличии                     |  |

### ШАГ 8

По умолчанию автоматически заполнен основной адрес организации, указанный в личном кабинете. Заполняем адрес ответственного сотрудника (необязательно)

| Основной адрес                  |
|---------------------------------|
| scbt_08@mail.ru                 |
| Адрес ответственного сотрудника |
| Необязательно                   |
| Продолжить                      |

Выбираем территориальный орган – Свердловская область. Уральское управление

| бязательно для заполнения                   |         |
|---------------------------------------------|---------|
|                                             | C       |
| Саратовская область. Средне-Поволжское упра | авление |
| Сахалинское управление                      |         |
| Свердловская область. Уральское управление  |         |
| Северо-Восточное управление                 |         |
|                                             |         |

Выберите территориальный орган, ответственный за аттестацию

| Вы<br>за а | берите территориальный орган, ответстве<br>аттестацию          | енный |
|------------|----------------------------------------------------------------|-------|
|            | Свердловская область. Уральское управление                     | ×     |
| B          | <b>зы выбрали</b><br>вердловская область. Уральское управление |       |
|            | Продолжить                                                     |       |

Указываем сведения о сотруднике и выбираем области аттестации

A Phttps://www.gosuslugi.ru/600362/1/form

| Сотрудник 1   |              |            |   |  |
|---------------|--------------|------------|---|--|
| Фамилия       |              |            |   |  |
| Иванов        |              |            |   |  |
| Имя           |              |            |   |  |
| Иван          |              |            |   |  |
| Отчество      |              |            |   |  |
| Иванови       | ч            |            |   |  |
| При наличии   |              |            |   |  |
| СНИЛС         |              |            |   |  |
| 111-111-      | 111 11       |            |   |  |
| Области аттес | ации         |            |   |  |
| Б.8.1 🗙 Б.    | 3.2 ×        |            |   |  |
| Выбрать еще   |              |            |   |  |
| Выбрать еще   |              |            | , |  |
|               | Добавить ещё | сотрудника |   |  |

☆

При выборе области аттестации нужно последовательно выбрать: 1) причину аттестации 2) категорию сотрудника 3) область аттестации. Нажимаем кнопку «применить»

| Q               |
|-----------------|
|                 |
|                 |
|                 |
|                 |
|                 |
|                 |
|                 |
|                 |
|                 |
| оля при<br>ого  |
| ного            |
| торский<br>ного |
|                 |
| 5               |

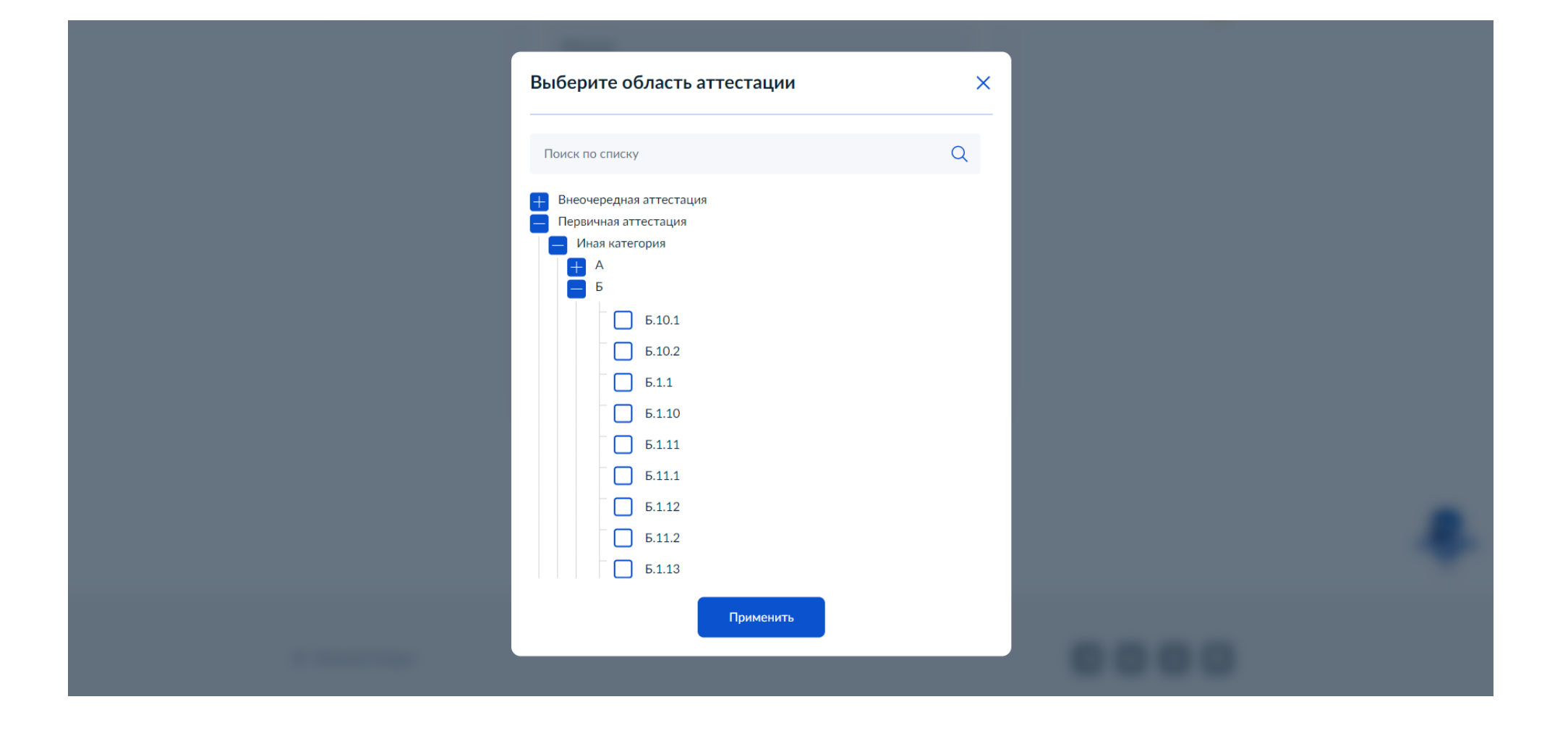

Если требуется добавить ещё одного сотрудника, нажимаем кнопку «добавить ещё сотрудника»

Указываем паспортные данные сотрудника. Нажимаем кнопку «продолжить»

|                               |           |             | Ë |  |
|-------------------------------|-----------|-------------|---|--|
| Место рождения                |           |             |   |  |
|                               |           |             |   |  |
| Пол                           |           |             |   |  |
| О Мужской                     | 🔘 Женский | i           |   |  |
| Паспорт РФ                    |           |             |   |  |
| Серия                         | Номер     | Дата выдачи |   |  |
|                               |           |             | Ċ |  |
|                               |           |             |   |  |
| Кем выдан                     |           |             |   |  |
| Кем выдан                     |           |             |   |  |
| Кем выдан<br>Код подразделені | 19        |             |   |  |

Указываем сведения об образовании (диплом). Нажимаем кнопку «продолжить»

### Укажите сведения об образовании

🞯 Иванов Иван Иванович

| ВСГ 111111     |          |
|----------------|----------|
| ата выдачи     |          |
| 29.06.2010     | ×        |
|                |          |
|                |          |
| Добавить ещё д | документ |

Далее необходимо оплатить госпошлину (можно «скачать квитанцию» для оплаты) и внести данные (номер платёжного поручения или квитанции и дату). После – нажимаем кнопку «Продолжить»

| lерновик заявл<br>витанцию мо> | ения будет храниться в<br>кно через банк-клиент | личном кабинете в течен | ие 30 дней. Оплатить |  |
|--------------------------------|-------------------------------------------------|-------------------------|----------------------|--|
| Скачать квит                   | анцию                                           |                         |                      |  |
| Номер плат                     | ёжного по <mark>ручения</mark> или              | квитанции об оплате     |                      |  |
| 1182                           |                                                 |                         |                      |  |
| Дата                           |                                                 |                         |                      |  |
| 19.08.20                       | 22                                              |                         | ×                    |  |

Загружаем копию документа по результатам ДПО (удостоверение о повышение квалификации) - в отношении работников, обязанных получать дополнительное профессиональное образование

| агрузите документы сотрудника                                                                                                    |       |
|----------------------------------------------------------------------------------------------------|-------|
| 💿 Иванов Иван Иванович                                                                                                    |       |
| Документы для прохождения аттестации                                                                                                    |       |
| Если файлов много, удобнее собрать их в единый архив                                                                                                    |       |
| <ul> <li>Копии документов о квалификации по результатам дополнителя<br/>профессионального образования в области промышленной<br/>безопасности по дополнительным профессиональным программ</li> </ul> | ьного |
| соответствующим заявленной области аттестации, полученных<br>течение 5 лет, предшествующих дате подачи заявления об                                                                                  | В     |
| аттестации (в отношении работников, обязанных получать<br>дополнительное профессиональное образование                                                                                                |       |
| — Проверьте качество фото или скана                                                                                                    |       |
| Убедитесь, что страницы хорошо видны, печати не прикрыты пальцами и не<br>обрезаны. Это важно, чтобы заявление приняли                                                                               |       |
|                                                                                                    |       |
| Перетащите файлы или выберите на компьютере<br>Выбрать файл                                                                                                    |       |

Примечание: система не пропустит к следующему шагу, если не будет подгружен документ (если работник не относится к категории лиц, обязанных получать ДПО – прикрепите копию платежного поручения об уплате госпошлины) и нажмите «продолжить»

Получаем уведомление об отправке заявления.

Что дальше:

- 1. После рассмотрения заявления и приложенных документов ведомство примет решение о допуске к аттестационным испытаниям. Уведомление о дате и времени их проведения поступит в личный кабинет
- 2. В случае соответствия требованиям и успешного прохождения аттестационных испытаний ведомство направит в личный кабинет выписку из реестра аттестованных специалистов

Уведомление приходит в личный кабинет на Госуслугах, а также на основной e-mail организации